請同學們測試個人桃園市單一登入帳密,以利後續教育資源網帳號產生,保障 自己的權益。

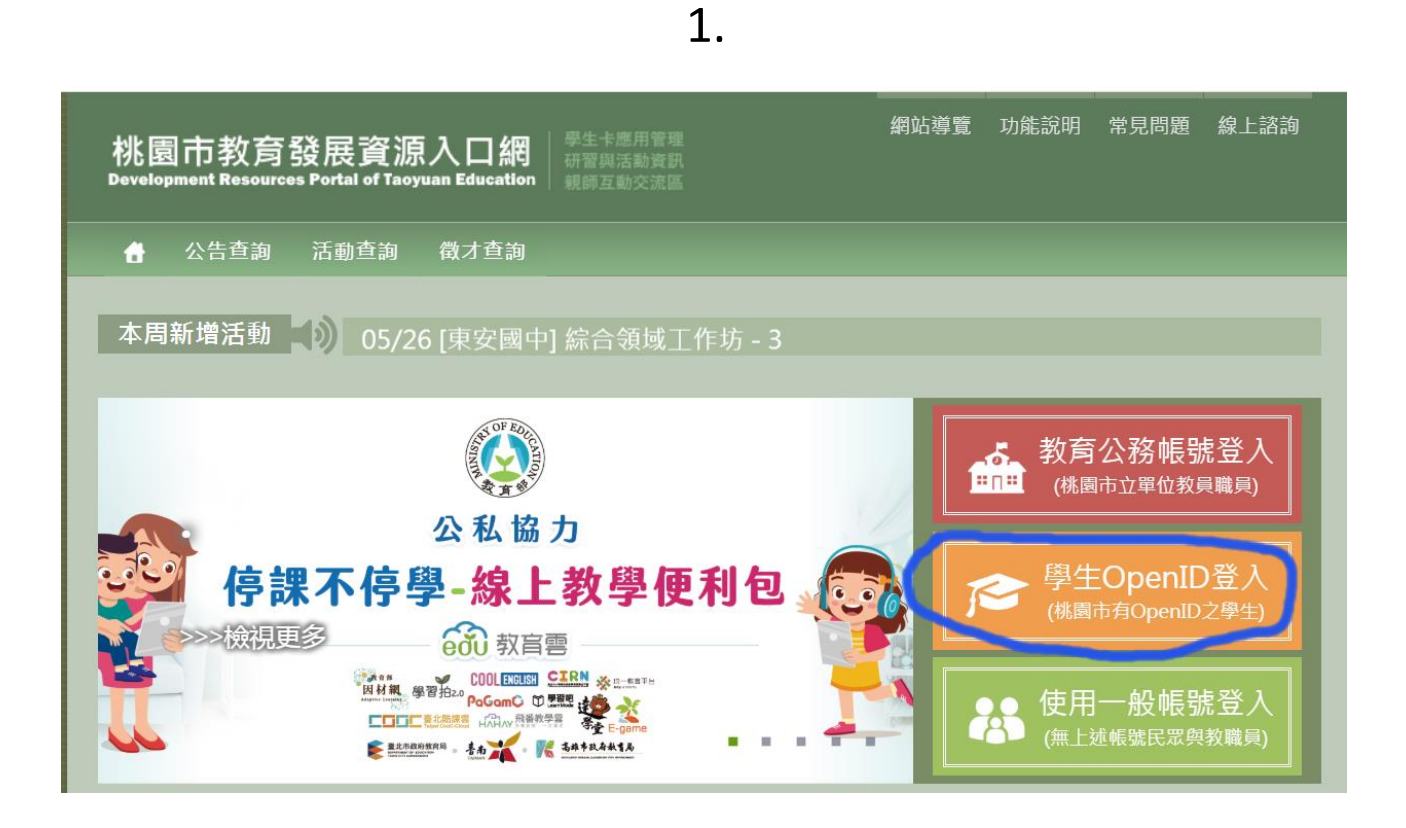

2.

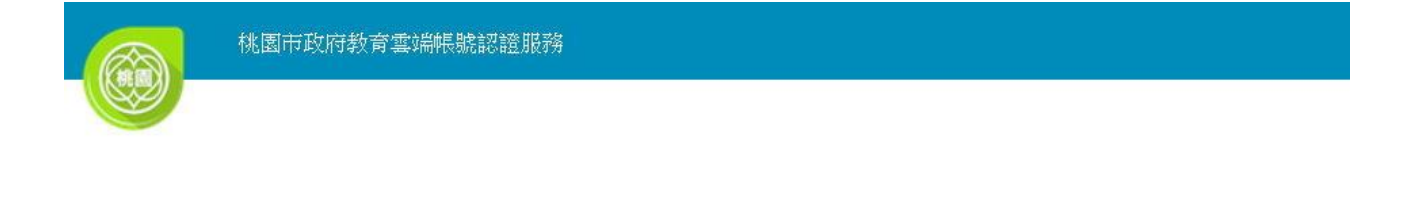

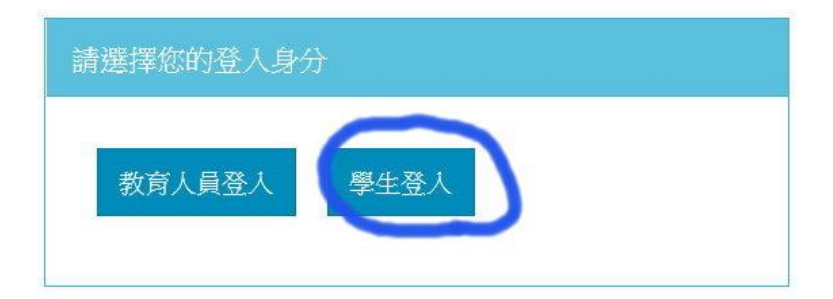

| 您必須登入才能使用 前提供的服務 |              |
|------------------|--------------|
| A                | 中壢區          |
| ¢                | 中壢高商(033407) |
| 1                | 4565 身份證後四碼  |
|                  | 西元生日年月日      |
|                  | 登入           |

3.

4.

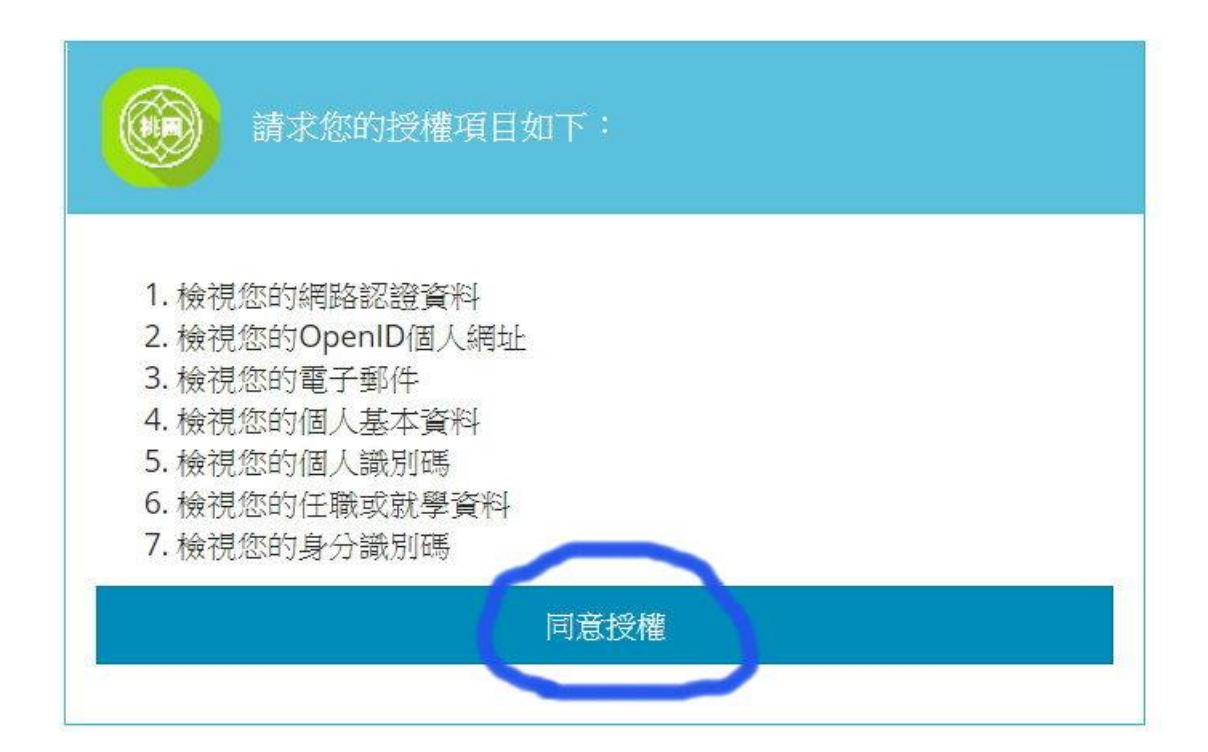

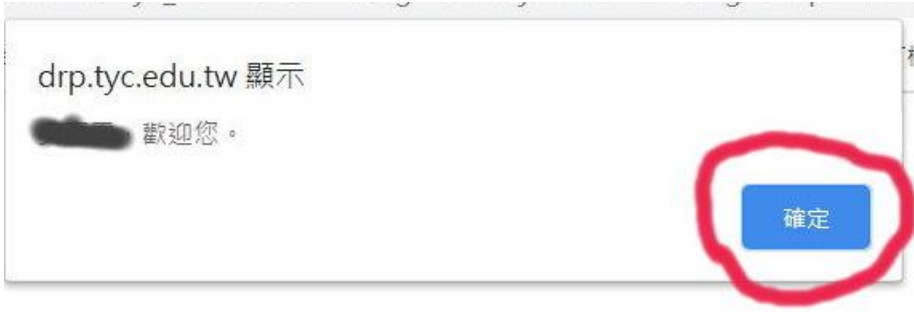

6.

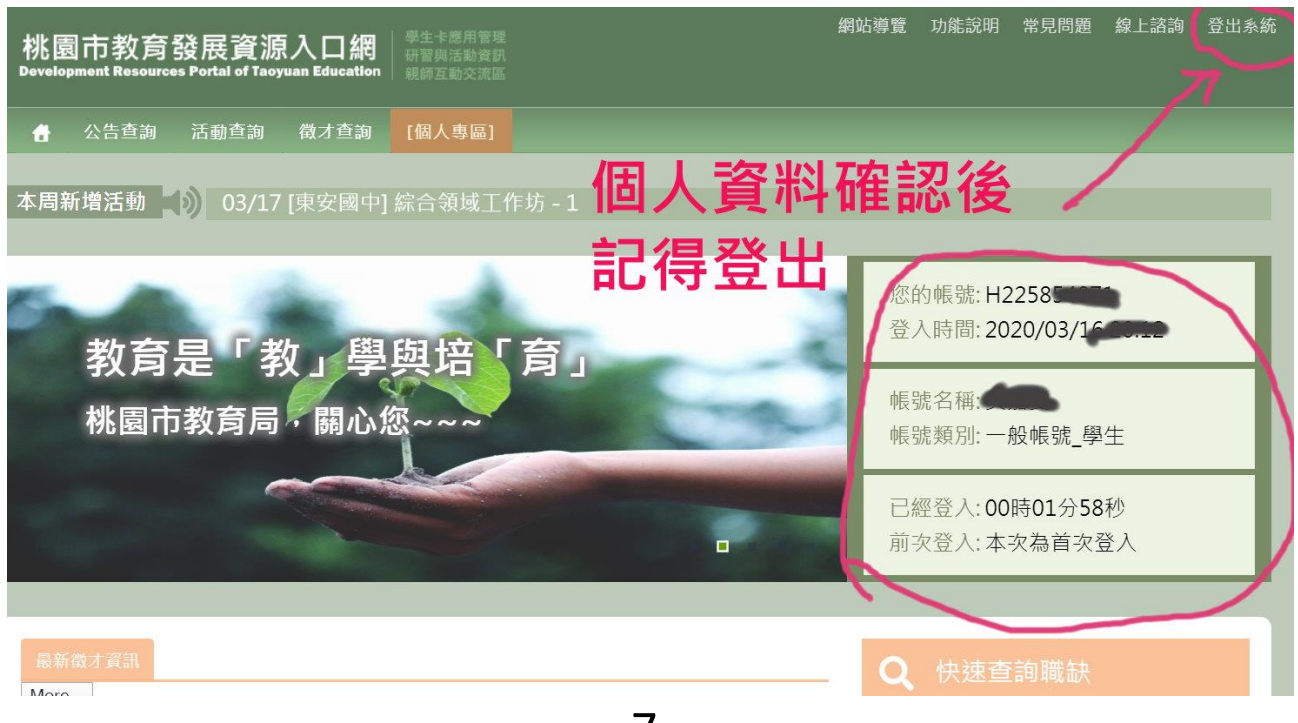

7.

如果上方步驟都完成,就可登出去連教育雲的首頁,進 教育雲帳號申請。